# **Tutoriel AppInventor - préparer son environnement**

Pour tester ton app, tu peux utiliser ton téléphone Android ou un émulateur Android.

## **Utiliser l'émulateur Android**

#### Lancer le compagnon aiStarter

Dans le menu Démarrrer, recherche MIT App Inventor Tools et lance aiStarter

#### Accède au site AppInventor

- Accède au site AppInventor à l'adresse http://ai2.appinventor.mit.edu/
- Connecte-toi avec le compte du groupe
- Accepte que l'application App Inventor puisse accéder au compte du groupe

```
* Accepte les termes du service
* Une fenêtre **Welcome to App Inventor** apparaît pour te proposer de participer à une enquête; clique
sur l'option du milieu pour la fermer.
```

• tu peux avoir une fenêtre qui te propose de définir une **option de récupération** de ton compte dans le cac ou tu as oublié ton mot de passe. Si **tu ne veux pas définir cette option**, revient sur la page précédente et authentifie toi à nouveau.

### Personnalise le site

- Le site **AppInventor** a une interface en anglais.
- tu peux avoir une interface en français en sélectionnant cette langue dans la barre de menu.

| MIT App Inven              | tor 2 Projects -<br>Beta   | Connect + | Build + | Help •    | My Projects         | Gallery | Guide | Report an Issue | English +                           | icnvaladon2015.nomgroupe@gmail.com + |
|----------------------------|----------------------------|-----------|---------|-----------|---------------------|---------|-------|-----------------|-------------------------------------|--------------------------------------|
| Start new project Delete F | Project Publish to Gallery |           |         |           |                     |         |       |                 | English<br>Español<br>Français      |                                      |
| Name                       | Date Created               |           |         |           | Date Modified ♥     |         |       |                 | Italiano<br>Русский<br>简体中文<br>繁体中立 | lished                               |
| Rev                        | venir à l'activité C       | Créer une | premiè  | ère appli | cation mobile Andro | bid     |       |                 | ****                                |                                      |

From:

/ - Les cours du BTS SIO

Permanent link:

/doku.php/icn/t\_environnement

Last update: 2015/09/24 11:10